## Release internal Grade to students

If you have scheduled an examination as the final assessment piece for your unit, you may wish to release students' internal grade; that is, the grade that they have achieved to date. You can do this using the *Final Calculated Grade* tool.

- 1. In *Grades*, select the *Settings* option. Select the *Calculation Options* tab.
- 2. Scroll down until you see the *Final Grade Released* option. Ensure that the *Calculated Final Grade* is selected. Click the *Save* button at the bottom of the screen.
- Scroll down until you see the Final Calculated Grade item. Click on the dropdown arrow next to Final Calculated Grade and select the Edit Grade Item option.
- 4. You may wish to change the *Name* to something that students will understand.
- 5. Scroll down until you see the Display Options. Under Student View, check that Grade Scheme Symbol is selected. If you want students to know their mark out of 100, you will need to check the Weighted Grade option. If you need to check this and it is greyed out, check the Override display options for this item option first. Scroll down and click the Save and Close button.
- Scroll down until you see the Final Calculated Grade item. Click on the dropdown arrow next to Final Calculated Grade and select the Enter Grades option.

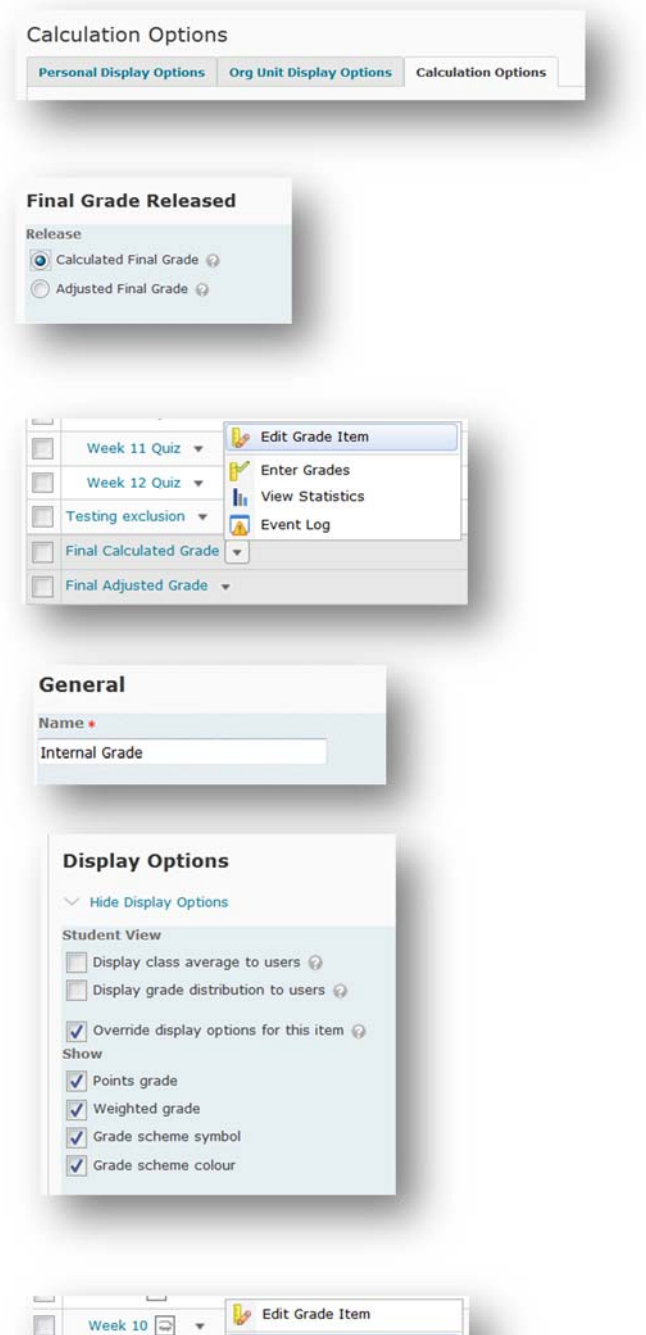

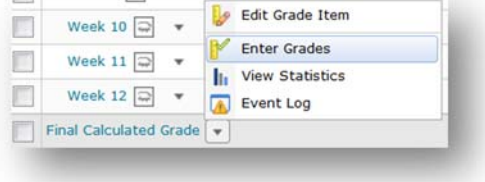

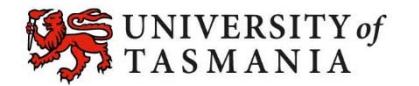

## TASMANIAN SCHOOL OF BUSINESS AND ECONOMICS

- You should now see a list of your students. To see as many students as possible, select the 200 option from the *per page* drop-down menu (top right). If you still have more than one page of students, you will need to repeat steps 5 & 6 onwards for each page of students.
- Select the checkbox to the top left of the list of names. This should select all students on the page. Now click on the *Release/Unrelease* option.
- 9. A check should appear in the *Release Final Calculated Grade Column* next to each student's name. Click the *Save* button.
- When your students check their Grades tool, they should now see their Final Calculated Grade towards the top of the screen (as per the example). Note that the Points grade will not display.

|                                                                                                    | Grade                                                            | Clear | ar 🍇 Em    | nail 🐨 | Release                | /Unrelea | se                  |
|----------------------------------------------------------------------------------------------------|------------------------------------------------------------------|-------|------------|--------|------------------------|----------|---------------------|
| First Name & Last Name Org Defined ID                                                                                                    |                                                                  |       |            |        | Final Calculated Grade |          |                     |
| First Name A, Last Name, Org Denned ID                                                                                                    |                                                                  |       |            |        | Grade                  |          | Scheme              |
| View, Student, u88461                                                                                                    |                                                                  |       |            |        | 71.3                   | 5 / 100  | DN                  |
| nal Calcul<br>Grade                                                                                                    | Scheme                                                           |       | Grade      |        | Scheme                 | (2)      | Grade               |
| Grade<br>1.35 / 100<br>ase/Unrele:                                                                                                    | Scheme<br>DN                                                     |       | Grade      | > 0    | Scheme<br>-            | ą        | Calculated<br>Grade |
| Grade<br>Grade<br>71.35 / 100<br>ease/Unrele<br>Gra<br>Inte                                                                                                    | scheme<br>DN<br>ades<br>ernal                                    | Grad  | Grade<br>/ | >=     | Scheme                 |          | Calculated<br>Grade |
| Grade<br>(1.35 / 100<br>(1.35 / 100<br>(11.35 / 100<br>(11.35 / 100<br>(10.5 / 100<br>(10.5 / 100<br>(10.5 / 100)<br>(10.5 / 100)<br>(10.5 / 10)<br>(10.5 / 100)<br>(10.5 / 100)<br>(10. | scheme<br>DN<br>DN<br>sse<br>dernal<br>ht Achi                   | Grad  | Grade      | >0     | Scheme                 | •        | Calculated<br>Grade |
| Grade<br>(1.35 / 100<br>(1.35 / 100)(1.35 / 100)(1.35 / 100)                                                                                                    | scheme<br>DN<br>DN<br>des<br>ernal<br>ht Achi<br>5 / 100         | Grad  | Grade<br>/ | >0     | Scheme                 | Ģ        | Calculated<br>Grade |
| Grade<br>Grade<br>Grade<br>Grade<br>Grade<br>Weig<br>71.35<br>Grade                                                                                                    | scheme<br>DN<br>see<br>addes<br>ernal<br>ht Achi<br>5 / 100<br>e | Grad  | Grade      | > 0    | Scheme                 |          | Calculated<br>Grade |

Grade Item Assessment 1 Presentation

200

-

per page

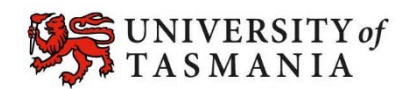